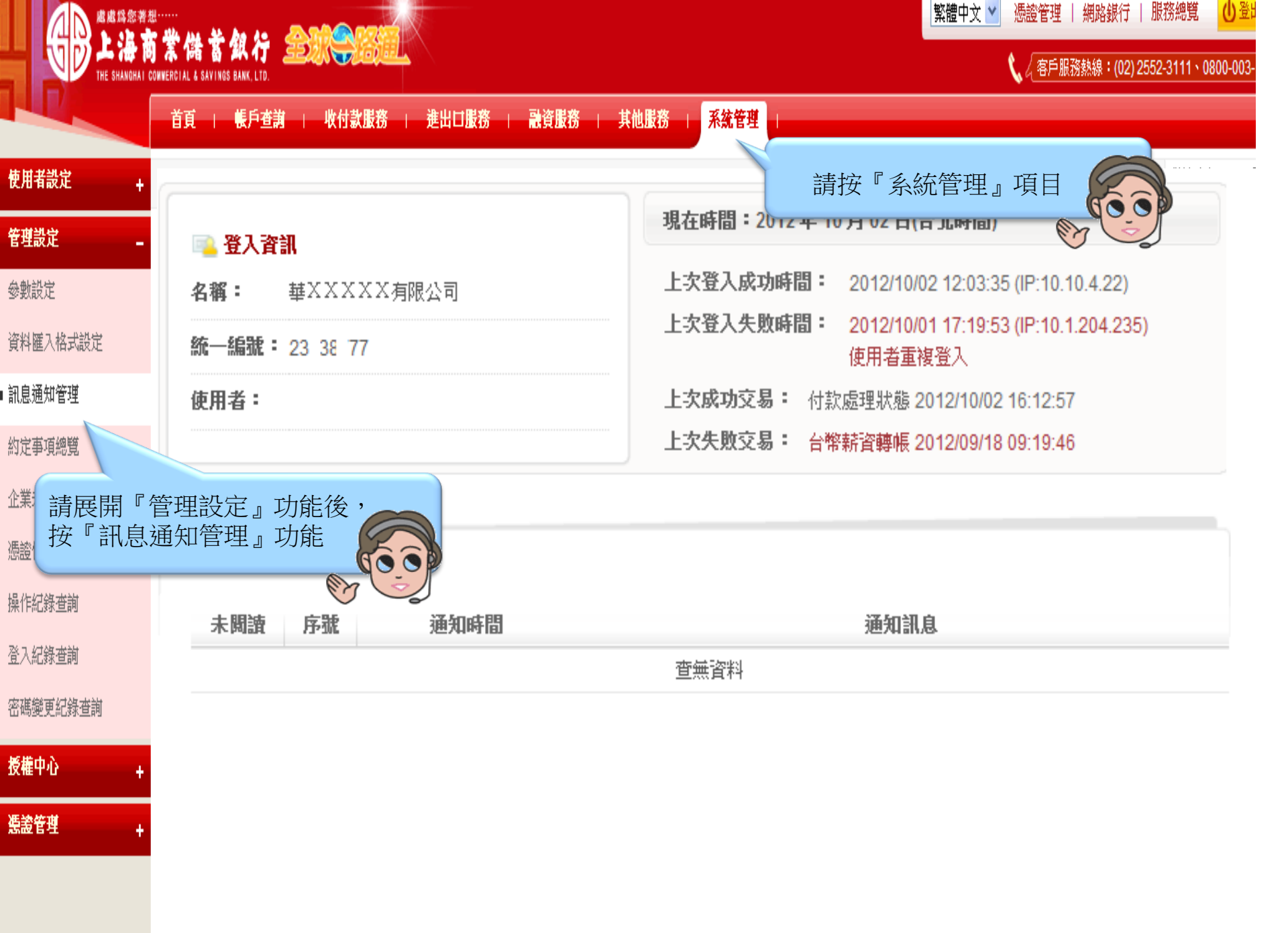

|                      |                                                         |                                |               |              |               | 繁體中文 ➤ 憑證管理   網路銀行   服務總覽 |                  |  |
|----------------------|---------------------------------------------------------|--------------------------------|---------------|--------------|---------------|---------------------------|------------------|--|
| THE SHANORAI C       | owwercial & Savings Bank, Ltd.<br>首頁   帳戶查詢   收付款服務   浙 | 售出口服務   融資服務   其他服務   <b>月</b> | 《統管理 <b>·</b> |              | v a <u>⊎r</u> | 1001392000 · (UZ) 2002-   | 5111 - 0000-005- |  |
| 使用者設定 +              | 系統管理 > 管理設定 > 訊息通知管理                                    |                                |               |              |               |                           |                  |  |
| 管理設定 _               | 🖣 訊息通知管理                                                | -                              |               |              |               |                           |                  |  |
| 參數設定                 | 訊息通知項目                                                  | 訂閱人員                           | 首頁            | 電子郵件         | 傳真            | 簡訊                        | 設定               |  |
| 資料匯入格式設定             | 憑證到期前通知                                                 | 測試人員1                          | $\checkmark$  | $\checkmark$ |               |                           | 變更               |  |
| ■ 訊息通知管理             | 台幣付款交易結果通知                                              | 測試人員1                          | $\checkmark$  | √            |               |                           | 變更               |  |
| 約定事項總覽               |                                                         | 測試人員2                          | $\checkmark$  | 言            | 點選【變到         | E)                        |                  |  |
| 企業未結案清單              |                                                         | 測試人員3                          | $\checkmark$  | $\checkmark$ |               | E C                       | J                |  |
| 憑證使用紀錄查詢             | 台幣薪轉付款交易結果通知                                            | 測試人員1                          | $\checkmark$  | $\checkmark$ |               |                           | 變更               |  |
| 操作紀錄查詢               | 外幣付款交易結果通知                                              | 測試人員1                          | 1             | 1            |               |                           | 變更               |  |
| 登入紀錄查詢               |                                                         | 測試人員2                          | $\checkmark$  |              |               |                           |                  |  |
| <sup>密碼變更紀錄</sup> 查詢 |                                                         | 測試人員3                          | 1             |              |               |                           |                  |  |
| 授權中心 +               | 外幣薪轉付款交易結果通知                                            | 測試人員1                          | $\checkmark$  | $\checkmark$ |               |                           | 變更               |  |
| <b>佐</b> 泰会項         |                                                         |                                |               |              |               |                           |                  |  |

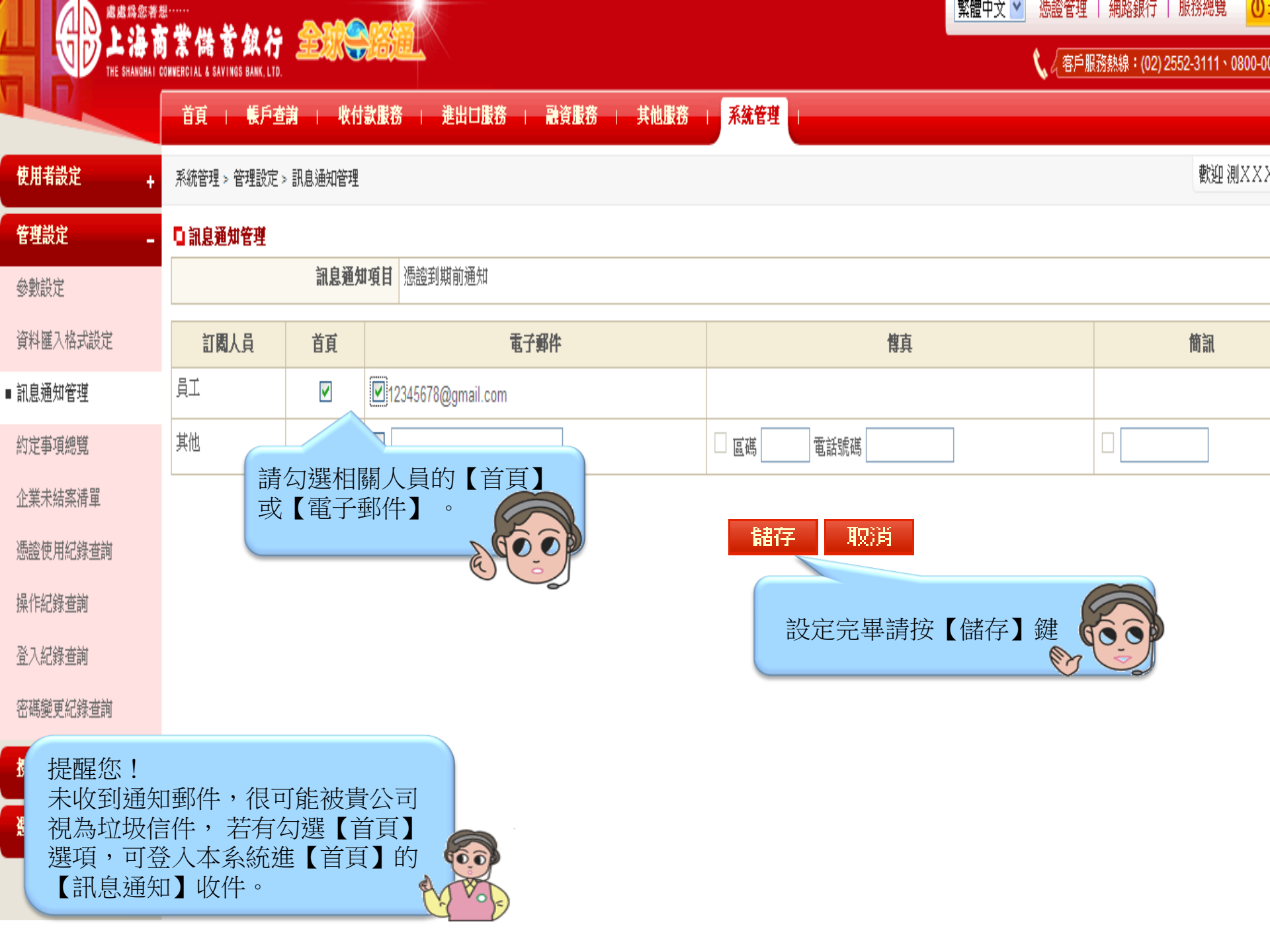

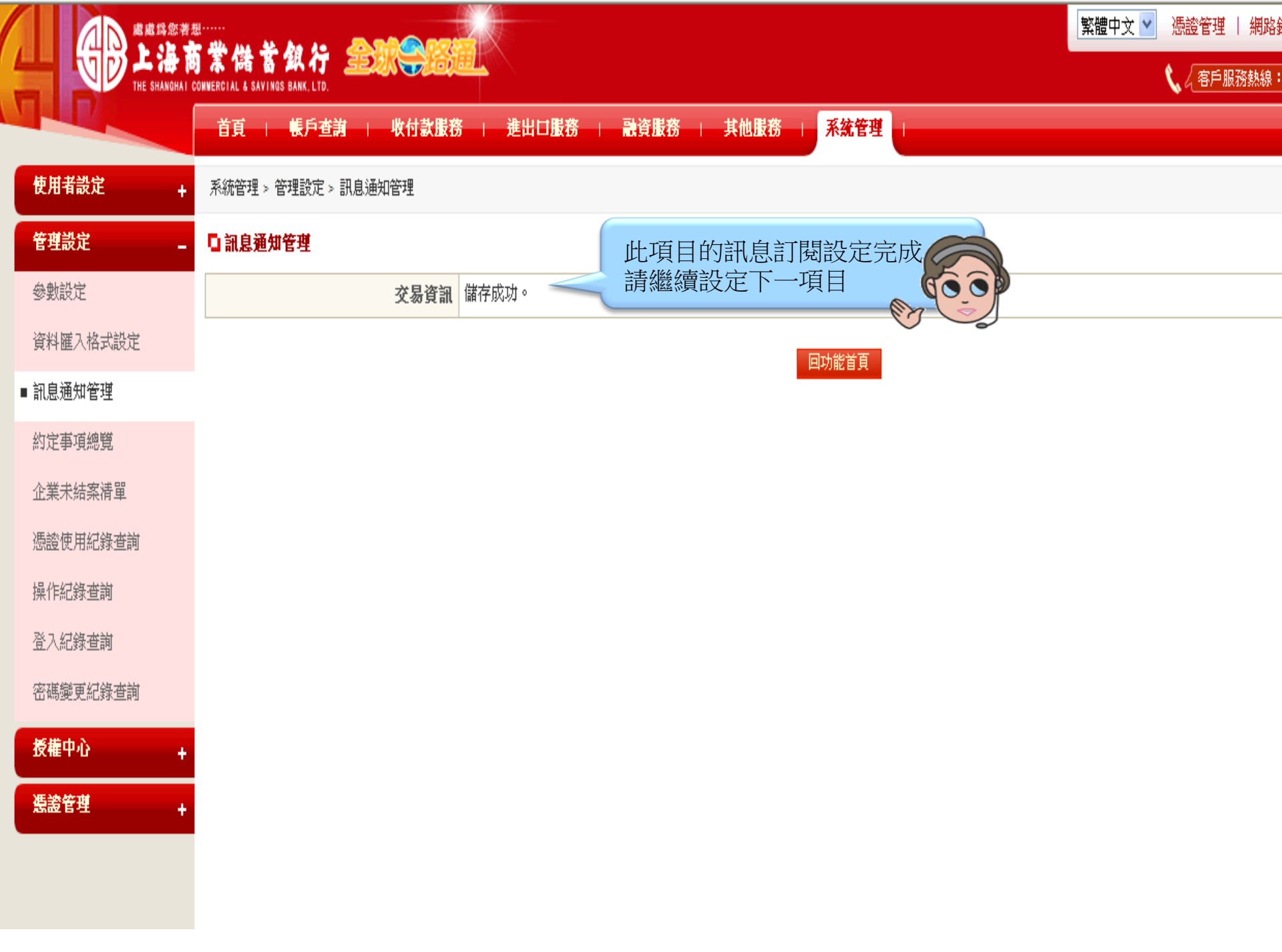

| 轉帳匯款 _      | 收付款服務 > 轉帳匯款 > 台幣單筆交易                        |                              | 1000 |  |  |  |
|-------------|----------------------------------------------|------------------------------|------|--|--|--|
| ■ 台幣單筆交易    | □ 台幣單筆交易 📄 回草稿清單 🗐 №                         | 用範本                          |      |  |  |  |
| 台幣整批交易      | 案件編號                                         |                              |      |  |  |  |
| 外幣單筆交易      | *付款日期                                        | 2012/04/26                   |      |  |  |  |
| 外幣匯出匯款申請    |                                              | □ 不可註銷之預約付款交易                |      |  |  |  |
| 外幣整批交易      | 付款明細                                         |                              |      |  |  |  |
| 註銷預約付款      | *付款人统一编號/戶名                                  | 0000000 測XXX V               |      |  |  |  |
| 付款處理狀態      | *付款銀行/帳號                                     | ====請選擇==== ▶                |      |  |  |  |
| 新韓交易        | *付款金額                                        |                              |      |  |  |  |
|             | 收款明细 收款人資料查詢 存入收款人資料                         |                              |      |  |  |  |
| 外幣匯入匯款 +    | *收款銀行                                        |                              |      |  |  |  |
| FEDI扣他行交易 + | * 收款帳號                                       |                              |      |  |  |  |
| 用戶管理 +      |                                              | 各項交易均提供交易成功時,                |      |  |  |  |
|             |                                              | 免費通知收款人交易結果服務,               |      |  |  |  |
|             | *收款人戶名                                       | □請在「收款人通知」欄位輸入<br>□肪暫人的雪子郵件。 |      |  |  |  |
|             | 收款人通知                                        |                              |      |  |  |  |
|             |                                              | 電子郵件 (若輸入多組Email,請用;隔開)      |      |  |  |  |
|             | *手類費負擔                                       | ◎ 付款人負擔                      |      |  |  |  |
|             | 384 - 964                                    | 業務別選單 預付款業務                  |      |  |  |  |
| 提醒您!        |                                              |                              |      |  |  |  |
| 付款人交易       | 結果通知請在                                       |                              |      |  |  |  |
| 司忌迪和        | 百姓』 切船中政定。                                   |                              |      |  |  |  |
|             | L. C. L. L. L. L. L. L. L. L. L. L. L. L. L. |                              |      |  |  |  |